# Signing Up for the Staff Voluntary Retirement Incentive Plan (VRIP) Course in the Ignite

### 1. Go to Learning tile.

| QUECK ACTIONS   APPS     Image: Personal Details   Image: Personal Details   <                                                                                                    | My Team My Client G                     | oups Help Desk            | Projects Pro            | curement Tools  | Others       |                      |
|----------------------------------------------------------------------------------------------------|-----------------------------------------|---------------------------|-------------------------|-----------------|--------------|----------------------|
| Personal Details   Personal Details   Personal Details <td< th=""><th>K ACTIONS</th><th>APPS</th><th></th><th></th><th></th><th></th></td<>                                                                                                    | K ACTIONS                               | APPS                      |                         |                 |              |                      |
| Image: Contact Info   Image: Contact Info   Image: Contact Info   Image: Contact Info     Image: Contact Info   Image: Contact Info   Image: Contact Info   Image: Contact Info     Image: Contact Info   Image: Contact Info   Image: Contact Info   Image: Contact Info     Image: Contact Info   Image: Contact Info   Image: Contact Info   Image: Contact Info     Image: Contact Info   Image: Contact Info   Image: Contact Info   Image: Contact Info     Image: Contact Info   Image: Contact Info   Image: Contact Info   Image: Contact Info     Image: Contact Info   Image: Contact Info   Image: Contact Info   Image: Contact Info     Image: Contact Info   Image: Contact Info   Image: Contact Info   Image: Contact Info     Image: Contact Info   Image: Contact Info   Image: Contact Info   Image: Contact Info     Image: Contact Info   Image: Contact Info   Image: Contact Info   Image: Contact Info     Image: Contact Info   Image: Contact Info   Image: Contact Info   Image: Contact Info     Image: Contact Info   Image: Contact Info   Image: Contact Info   Image: Contact Info     Image: Contact Info   Image: Contact Info   Image: Contact Info   Im                                                                                                    | )<br>] Personal Details                 |                           | Ger Ste                 | [¥]             | Â            |                      |
| Contact Info   Image: Contact Info     Image: Contact Info   Image: Contact Info     Image: Contact Info   Image: Contact Info     Image: Contact Info   Image: Contact Info     Image: Contact Info   Image: Contact Info     Image: Contact Info   Image: Contact Info     Image: Contact Info   Image: Contact Info     Image: Contact Info   Image: Contact Info     Image: Contact Info   Image: Contact Info     Image: Contact Info   Image: Contact Info     Image: Contact Info   Image: Contact Info     Image: Contact Info   Image: Contact Info     Image: Contact Info   Image: Contact Info                                                                                                    | Document Records                        | Directory                 | Onboarding              | Checklist Tasks | Pay          | Time and<br>Absences |
| Image: Partially and Emergency Contacts   Image: Partially and Emergency Contacts   Image: Partially and Emergency Cont | Contact Info                            |                           |                         |                 |              |                      |
| By Organization Chart Career and<br>Performance Personal<br>Information Learning Current Jobs Web Clearning   Image: My Public Info My Public Info My Public Info My Public Info My Public Info                                                                                                    | ည်<br>ကြာ Family and Emergency Contacts | ĴĈ                        | Ř                       |                 | þ            | <u>رم</u>            |
| 월 My Public Info                                                                                                    | My Organization Chart                   | Career and<br>Performance | Personal<br>Information | Learning        | Current Jobs | Web Clock            |
|                                                                                                    | My Public Info                          |                           |                         |                 |              |                      |
| Change Photo                                                                                                    | Change Photo                            | [2]                       |                         | +               |              |                      |
| Roles and Expenses<br>습수습 Share Data Access Delegations                                                                                                    | )<br>ြှ Share Data Access               | Roles and<br>Delegations  | Expenses                |                 |              |                      |

2. Click on **Browse Catalog**. You can also type the name of the course in the search bar.

| Search the learning catalog |                | ~<br>~ |  |
|-----------------------------|----------------|--------|--|
|                             | Browse Catalog |        |  |
|                             |                |        |  |

# 3. Select course by clicking on the course name.

|                                   | Overview of Ignite for Managers<br>Course<br>Managing personnel in Ignite                                                                                              |        |
|-----------------------------------|----------------------------------------------------------------------------------------------------|--------|
| -                                 |                                                                                                    | $\sim$ |
| Staff<br>Voluntary                | Staff Voluntary Retirement Incentive Plan (VRIP)<br>Course                                                                                                    | •••    |
| Incentive<br>Plan                 | This course covers Staff Voluntary Retirement Incentive Plan (VRIP) eligibility, plan incentives, participation timeline and resources available to eligible retirees. | $\sim$ |
|                                   | Student Employee Supervisor - Ignite Demo                                                                                                    | ••••   |
| Overview of Student<br>Employment | Live Demo sessions reviewing the updated Student Employment processes in Ignite for Supervisors. Classes offered on Tuesdays at 11am-12pm and Thursdays at 2pm-3pm.    | $\sim$ |
| The                               | The Focused Leader<br>Course                                                                                                    | •••    |
| Focused<br>Leader                 | Helping managers improve leadership focus through self-awareness, emotional intelligence, and creative thinking.                                                       | $\sim$ |

#### 4. Select View Offerings.

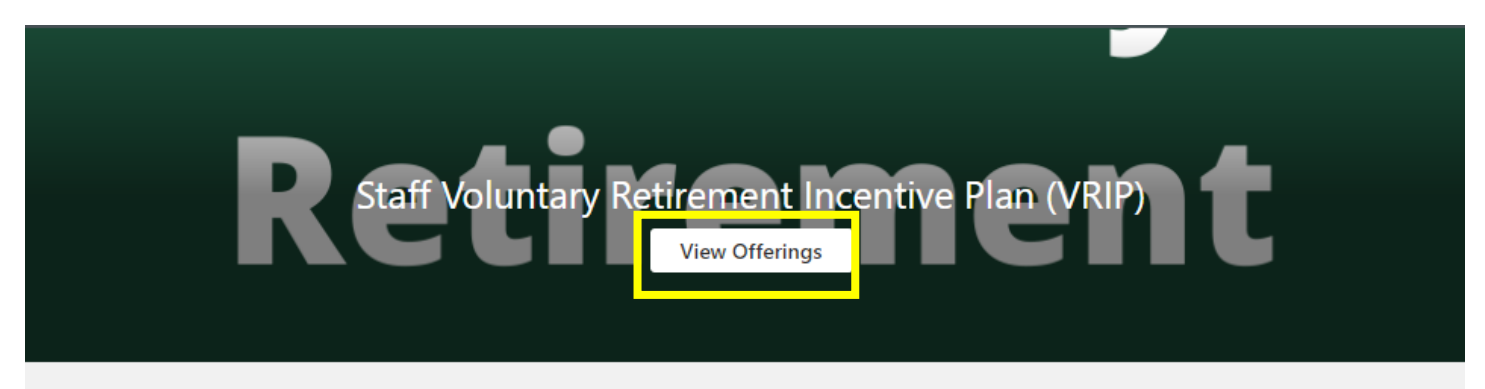

#### 5. Enroll in the offering of your choice. Click on View Details under each offering to see times and other information.

|                         | Sort Start Date - Earliest to Late $ \smallsetminus $ |
|-------------------------|-------------------------------------------------------|
| 09/09/2020 - 09/09/2020 | Enroll                                                |
| American English        |                                                       |
| View Details            | $\sim$                                                |
| 09/16/2020 - 09/16/2020 | Enroll                                                |
| American English        |                                                       |
| View Details            | $\checkmark$                                          |
| 09/23/2020 - 09/23/2020 | Enroll                                                |
| American English        |                                                       |
| View Details            | $\checkmark$                                          |
|                         |                                                       |

6. Click **Add to Calendar** to download a calendar invite. Open the invite and the Zoom meeting details will be accessible in the calendar appointment.

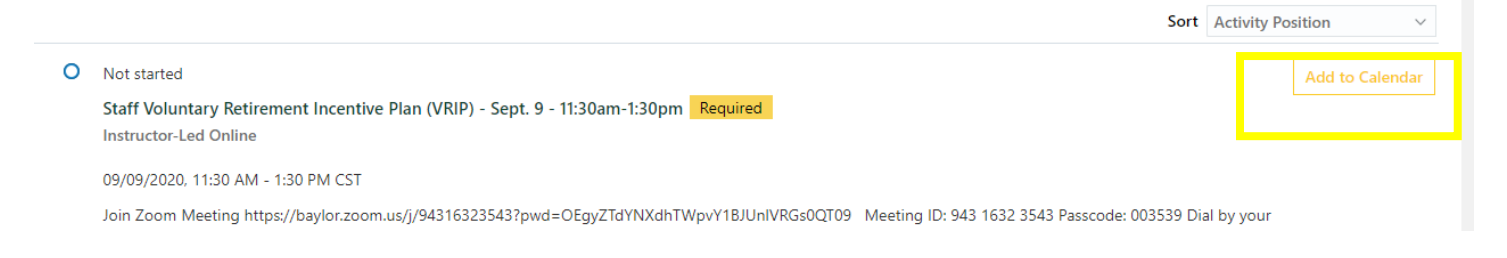